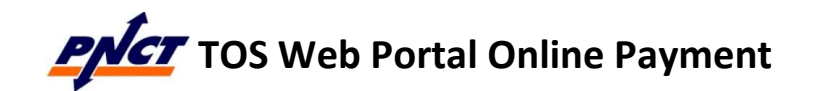

## **Demurrage and Non-Demurrage – Pay Link**

(a) The <u>Pay</u> link in the **Demurrage Due** column, opens a **Multi-Pay** pop-up window allowing users to make credit card payment for the demurrage amount

| Use below links to pay multiple containe<br>Demurrage - Pay Multiple, Pay Future Da<br>Non-Demurrage Multi P |                  |                                 |                  |                      |                         |       |                | ontainers<br>ture Date<br>Multi Pay |        |
|----------------------------------------------------------------------------------------------------|------------------|---------------------------------|------------------|----------------------|-------------------------|-------|----------------|-------------------------------------|--------|
|                                                                                                    |                  |                                 |                  | 9 <u>5</u>           | Records: 20 v per pa    | age 🗔 | Page: 1        | of 4                                | ►> ►1  |
| Misc.<br>Holds                                                                                               | Demurrage<br>Due | Demurrage<br>Amount<br>(Future) | Last Free<br>Day | Non Demurrage<br>Due | Non Demurrage<br>Amount | SSCO  | Туре           | Length                              | Height |
| Multiple                                                                                                    | Yes, Pay         | \$998.00                        | 05/17/2013       | No                   |                         | MSC   | Hi Cube Dry    | 40                                  | 96     |
| Multiple                                                                                                    | No               |                                 |                  | Yes, Pay             | \$215.00                | MSL   |                | 40                                  | 96     |
| Multiple                                                                                                    | No               |                                 |                  | Yes, Pay             | \$215.00                | MSL   | Hi Cube Reefer | 40                                  | 96     |

- (1) Users will be required to input all fields denoted with a red asterisk: \* (i.e., credit card details, mailing address and email)
- (2) To save their billing information for future payments, they can check the box:
   ✓ Save Billing Address
- (3) After entering all the necessary information, they must check the box:
   I have read and fully understand the terms and conditions
- (4) To initiate payment, users will be required to press the Authorize Payment

button: Authorize Payment

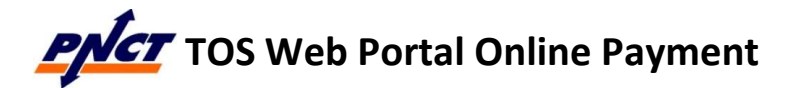

|                                                                                                    | Terminal                                | : Port Newar                                                                                                    | k Container Terminal           |
|----------------------------------------------------------------------------------------------------|-----------------------------------------|----------------------------------------------------------------------------------------------------|--------------------------------|
| Payment Authorization                                                                                                    |                                         |                                                                                                    |                                |
| Container # Tariff Descri                                                                                                    | ntion Amount                            | Payment State                                                                                                    | 15                             |
| TRLU0271397 Demurrage                                                                                                    | \$998.00                                | i uyinent stat                                                                                                    |                                |
|                                                                                                    | Total:                                  | \$998.00                                                                                                    |                                |
| Credit Card Number *<br>Expiration Date *<br>CVV *<br>Billing Address ( <i>Must match</i><br>Street Address 1 *<br>Street Address 2<br>City *<br>State * | Month 🔽 1<br>Credit Card Bill<br>Select | Year  Year | Save Billing Address (2)       |
| ZIP code *<br>Email Address *                                                                                                    |                                         |                                                                                                    |                                |
| WELLS<br>FARGO                                                                                                    | Lhave read                              | l and fully under                                                                                                    | stand the terms and conditions |

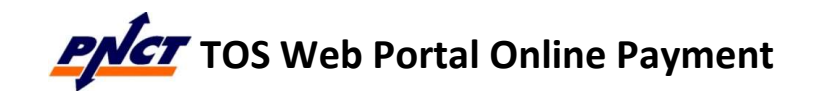

(b) The <u>Pay</u> link in the **Non-Demurrage Due** column, opens a **Multi-Pay** pop-up window allowing users to select non-demurrage tariff items they want to pay via credit card

|                |                  |                                        |                  | Use below links to pay multiple containers<br>Demurrage - Pay Multiple, Pay Future Date<br>Non-Demurrage Multi Pay |                                                |      |                |        |        |
|----------------|------------------|----------------------------------------|------------------|----------------------------------------------------------------------------------------------------|------------------------------------------------|------|----------------|--------|--------|
| Misc.<br>Holds | Demurrage<br>Due | Demurrage<br>Amount<br><u>(Future)</u> | Last Free<br>Day | Non Demurrage<br>Due                                                                                               | Records: 20 v per p<br>Non Demurrage<br>Amount | ssco | Type           | Length | Height |
| Multiple       | Yes, Pay         | \$998.00                               | 05/17/2013       | No                                                                                                    |                                                | MSC  | Hi Cube Dry    | 40     | 96     |
| Multiple       | No               |                                        |                  | Yes, Pay                                                                                                    | \$215.00                                       | MSL  |                | 40     | 96     |
| Multiple       | No               |                                        |                  | Yes, Pay                                                                                                    | \$215.00                                       | MSL  | Hi Cube Reefer | 40     | 96     |

(1) In **Step 1 of 2: Container and Tariff Information**, users select the tariff items they

wish to pay. Then users presses the Submit button:

- (2) In **Step 2 or 2: Payment Authorization**, users will be required to input all fields denoted with a red asterisk: \* (i.e., credit card details, mailing address and email)
- (3) To save their billing information for future payments, they can check the box:
   ✓ Save Billing Address
- (4) After entering all the necessary information, they must check the box:
   ✓ <u>I have read and fully understand the terms and conditions</u>
- (5) To initiate payment, users will be required to press the Authorize Payment button:

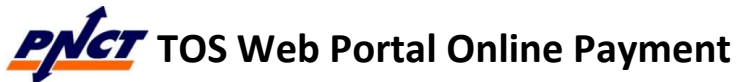

| <b>PNCT</b> TOS Web                 | Portal Online Payment          | P a g e   4 of 4 |
|-------------------------------------|--------------------------------|------------------|
| TOS W                               | /eb Portal – Multi Pay         |                  |
| Terminal:                           | Port Newark Container Terminal |                  |
| 1 of 2: Container And Tariff Info   | ormation                       |                  |
| Container # Tariff Description Amo  | ount Payment Status            |                  |
| MNBU3348457 AQI215 (\$215.00) \$215 | 5.00                           |                  |
| Тс                                  | otal: \$215.00                 |                  |

Submit

Close

(1)

Selected total pay amount: \$215.00

MNBU3348457 AQI215 (\$215.00) \$215.00

~

1

Step 1 of 2: Container And Tariff Information

Terms and Conditions | Privacy Policy | Contact Us Copyright © 2016 Ports America. All rights reserved.